# Soft One®

## Handbok

Semesterårsskifte

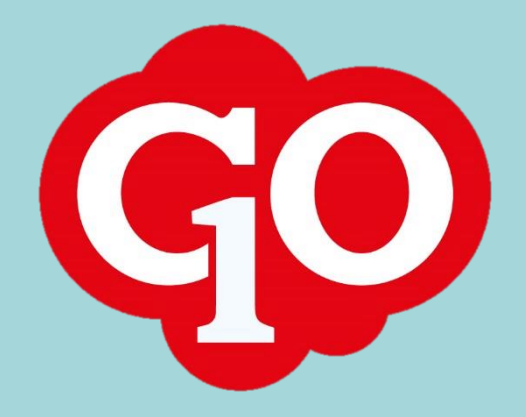

Soft One

## Innehållsförteckning

| Lön färdig                            | 3 |
|---------------------------------------|---|
| Semesterårsskifte                     | 3 |
| 1. Justera Garantibelopp              | 3 |
| 2. Rapportinställning                 | 3 |
| 3. Semesterårsskiftet                 | 4 |
| Backa semesterårsskifte               | 5 |
| Efter semesterårsskiftet              | 6 |
| Rapporter                             | 6 |
| Semesterskuld Lön – Semesterskuld     | 6 |
| Semesterbesked                        | 7 |
| Semesterskuld detaljerad per anställd | 7 |

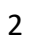

## Snabbguide för semesterårsskifte i SoftOne GO

Den här guiden är för dig som tidigare har gjort ett semesterårsskifte i SoftOne GO.

## Lön färdig

Innan semesterårsskiftet påbörjas måste alla avvikelser som gäller för semesterårets sista månad vara attesterade och klara, samt lönen för dessa avvikelser vara låst.

## Semesterårsskifte

Om du inte stämt av semesterskulden löpande, så gå till rubriken Rapporter. Annars följ punkterna. Börja med att justera eventuella garantibelopp.

#### 1. Justera Garantibelopp

Du som har ett avtal med Garantibelopp måste justera detta innan semesterårsskiftet görs. Menyval: Personal – Inställningar – Lön – Lönetyper

| 🚔 Rapporter     |                                                |
|-----------------|------------------------------------------------|
| 🕸 Inställningar | Företagsinställningar<br>Användarinställningar |
|                 | > Planering                                    |
|                 | ∨ Lön                                          |
|                 | Lönearter                                      |

Här väljer du semesteravtalet/semesteravtalen du har garantibelopp för, tex:

HAO - garantibelopp arbetstagare med 3 års branschvana

🕂 Lägg till rad

1520

Soft One

Här inne klickar du på rutan +Lägg till rad

Sedan lägger du det datumet ditt semesterår börjar, tex 1 april, och sedan lägger du in det nya garantibeloppet, tex 1,520 kr som i detta exempel

2020-04-01

Sedan klickar du på knappen Spara

#### 2. Rapportinställning

Menyval; Personal – Inställningar – Företagsinställningar Kontrollera att den detaljerade semesterskuldslistan är förvald. Standard semesterskuldsrapport

2403.Lön - semesterskuld detaljerad 🗸

Soft One

#### 3. Semesterårsskiftet

Menyval: Lön – Rutiner - Semesterårsskifte

Årsskiftet görs per semesteravtal. Klicka på fliken med "+". Välj semesteravtal. Har du även för <u>direktutbetald</u> semester – <u>måste</u> du även göra en "tom" körning för dem.

| Semesterårsskiften      | +       | ×       |         |        |  |
|-------------------------|---------|---------|---------|--------|--|
|                         |         |         |         |        |  |
| Skapa semesterårsskifte |         |         |         |        |  |
| Semesteravtal           |         |         | Slutd   | atum * |  |
| Välj                    |         | -       |         |        |  |
| ✓ Markera alla          |         |         |         |        |  |
| 🗙 Markera ingen         |         |         |         |        |  |
| Sök                     |         |         |         |        |  |
| HAO Direktutbetal       | d semes | terersä | ittning |        |  |
| 🖌 HAO månadslön         |         |         |         |        |  |
| HAO timlön              |         |         |         |        |  |
| 🗌 Unionen Månadslö      | n       |         |         |        |  |
| 🗌 Ej semester           |         |         |         |        |  |
| Filtrera                |         |         |         |        |  |

Markera Kör. Nu skapas semesterårsskiftet.

| Kör                                                     |                                                                                 |
|---------------------------------------------------------|---------------------------------------------------------------------------------|
| Semesterårsskiften Nytt semesterårsskifte * 🗙 🕂 🗙       |                                                                                 |
| Kör semesterårsskifte och räknar om rapporter<br>Status | ad somaster under nästa somesterår                                              |
|                                                         | Kör semesterårsskifte och räknar om rapporterad semester under nästa semesterår |

Exempel på kontrollsignal:

4

| niı | 0 | Följande anställda har semester i nästa semesterår som måste ses över<br>10 | ×  |  |
|-----|---|-----------------------------------------------------------------------------|----|--|
|     |   | <sup>22</sup><br>34                                                         | ок |  |

Skriv upp dessa personer, gör sedan en manuell kontroll/uträkning på dem sedan. Därefter får du ändra manuellt i deras semesterkort.

#### Nu är semesterårsskiftet klart!

| tatus              |                                                |   |                        |                                                            | ×    |
|--------------------|------------------------------------------------|---|------------------------|------------------------------------------------------------|------|
|                    | Bearbetning klar                               |   |                        |                                                            |      |
|                    |                                                |   |                        |                                                            |      |
|                    |                                                |   |                        |                                                            |      |
|                    |                                                |   |                        |                                                            | ОК   |
| Semesterårsskifter | n 🔶 🛪                                          |   |                        |                                                            |      |
|                    |                                                |   |                        |                                                            | Tx 2 |
| V Datum            | <ul> <li>✓ Semesteravtal</li> <li>m</li> </ul> | v | Skapad<br>Från<br>Till | <ul> <li>Användare</li> <li> <ul> <li></li></ul></li></ul> | =    |
| 2018-01-21         | Detalibandal                                   |   | 2018-02-27             | EattOne (52850)                                            | By   |

Här visas nu semesterskuldslistan som är vald i inställningar tom föregående semesterårs sista dag.

#### Backa semesterårsskifte

Om något måste justeras, backa semesterårsskiftet genom att klicka på krysset enligt bilden nedan.

|            |     |               |     |            |   |                 | ۳× | С |   |
|------------|-----|---------------|-----|------------|---|-----------------|----|---|---|
| Datum      | ~   | Semesteravtal | - 5 | Skapad     | × | Användare       | ~  | = |   |
| Från       | m   |               |     | Frân       | 1 |                 |    |   |   |
| Till       | ά i |               |     | Till 🛍     | 1 |                 |    | _ |   |
| 2018-01-31 |     | Detaljhandel  | 7   | 2018-02-27 |   | SoftOne (52859) |    | × | ٥ |

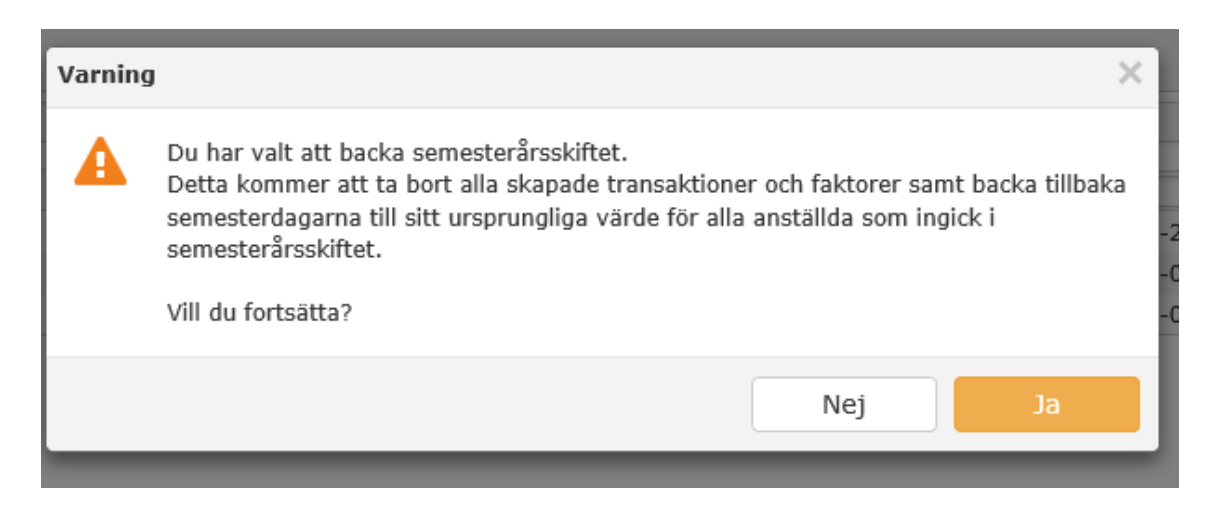

Soft One<sup>®</sup>

#### Efter semesterårsskiftet

Ta ut en semesterskuld och stäm av löpande efter varje löneperiod.

### Rapporter

🏠 Lön - semesterbesked

Det finns flera olika alternativ att få ut underlaget för semesterberäkningen i systemet. Rapporter används vid eventuella frågor gällande uträkningen av semesterskulden.

| C Lön - semesterskuld detaljerad per anställd |                        |
|-----------------------------------------------|------------------------|
|                                               |                        |
| Rapporter - Semesterskuld lön                 |                        |
| 😥 Nytt urval 🔻 🔂 🚺                            | PDF •                  |
| Semesterskuld                                 |                        |
| Urval                                         |                        |
| Till datum                                    |                        |
| 2020-03-31                                    |                        |
| Anställda                                     |                        |
| Inkludera inaktiva                            |                        |
| Visa endast inaktiva                          |                        |
| Alla tidavtal 🔹                               | Alla kategorier 🔹 Alla |

Gör urval per semesteravtal och lägg till anställda. Detta för att minimera problem med utskriften om anställda exempelvis saknar semesteravtal i anställd. Vid utskrift delas det upp automatiskt per semesteravtal, om du inte väljer ett enskilt semesteravtal.

Nedan presenteras de olika rapporterna.

#### Semesterskuld Lön – Semesterskuld

Rapporten visar den totala semesterskulden. Därefter detaljerad per avtal och anställd. Rapporten kan även tas ut i excel, Semesterskuld excel.

Soft One

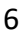

Sida:

1/3

9002 Semesterskuld Lön - semesterskuld

|                                  |            | Tid:<br>Användare: | 2018-02-20 14:04:24<br>5y5 |
|----------------------------------|------------|--------------------|----------------------------|
| Semesterlöneskuld                |            |                    |                            |
| Intjänad dagar                   | 360 241,80 |                    |                            |
| Betalda dagar                    | 47 867,96  |                    |                            |
| Sparade dagar                    | 18 287,49  |                    |                            |
| Förskottssemester                | 0,00       |                    |                            |
| Summal semesterlöneskuld (urval) | 426 397,25 |                    |                            |

| 9002 Semesters              | kuld Lön       | - seme        | sterskuld     | 1          |           |          |           |         |          |           |          |            | -             |                     |
|-----------------------------|----------------|---------------|---------------|------------|-----------|----------|-----------|---------|----------|-----------|----------|------------|---------------|---------------------|
|                             |                |               |               |            |           |          |           |         |          |           |          |            | Sida          | 3/3                 |
|                             |                |               |               |            |           |          |           |         |          |           |          |            | Tid:          | 2018-02-20 14:04:24 |
|                             |                |               |               |            |           |          |           |         |          |           |          |            | Anvandare:    | sys                 |
|                             |                | Intjänad      | ie dagar      |            | Betalda o | lagar    |           | Sparade | dagar    |           | Förskott |            |               |                     |
|                             | SR             | Antal         | Pris          | Belopp     | Antal     | Pris     | Belopp    | Antal   | Pris     | Belopp    | Belopp   | Totalt     | Semesteravtal | Kostnadsstäl        |
| Semesteravtal: HAO t        | timlön         |               |               |            |           |          |           |         |          |           |          |            |               |                     |
| Intjönandeår 1 april 31 mai | rs Semestersku | id beräknod   | tom 2018-03-3 | I I        |           |          |           |         |          |           |          |            |               |                     |
|                             |                |               |               |            |           |          |           |         |          |           |          |            |               |                     |
| 104                         | 25             | 25,00         | 1 729,29      | 43 232,16  | 0,00      | 2 302,04 | 0,00      | 4,00    | 2 302,04 | 9 208,16  | 0,00     | 52 440,32  | HAO timlón    |                     |
| 157                         | 25             | 25,00         | 2 025,41      | 50 635,21  | 4,00      | 2 688,62 | 10 754,48 | 0,00    | 0,00     | 0,00      | 0,00     | 61 389,69  | HAO timlón    |                     |
| 167                         | 25             | 25,00         | 646,22        | 16 155,45  | 6,00      | 888,28   | 5 329,68  | 1,00    | 888,28   | 888,28    | 0,00     | 22 373,41  | HAO timlón    |                     |
| 216                         | 25             | 25,00         | 1 328,43      | 33 210,64  | 3,00      | 1 672,34 | 5 017,02  | 0,00    | 0,00     | 0,00      | 0,00     | 38 227,66  | HAO timión    |                     |
| 225                         | 25             | 25,00         | 1 385,29      | 34 632,33  | 6,00      | 1 730,78 | 10 384,68 | 0,00    | 0,00     | 0,00      | 0,00     | 45 017,01  | HAO timión    |                     |
| 232                         | 25             | 25,00         | 1 093,98      | 27 349,45  | 10,00     | 1 638,21 | 16 382,10 | 5,00    | 1638,21  | 8 191,05  | 0,00     | 51 922,60  | HAO timión    |                     |
| 270                         | 25             | 25,00         | 1 065,43      | 26 635,78  | 0,00      | 981,76   | 0,00      | 0,00    | 0,00     | 0,00      | 0,00     | 26 635,78  | HAO timlön    |                     |
| 276                         | 25             | 25,00         | 1 820,66      | 45 516,46  | 0,00      | 2 215,28 | 0,00      | 0,00    | 0,00     | 0,00      | 0,00     | 45 516,46  | HAO timlön    |                     |
| 342                         | 25             | 25,00         | 1 372,57      | 34 314,22  | 0,00      | 1 692,62 | 0,00      | 0,00    | 0,00     | 0,00      | 0,00     | 34 314,22  | HAO timlön    |                     |
| 360                         | 25             | 23,00         | 809,44        | 18 617,06  | 0,00      | 0,00     | 0,00      | 0,00    | 0,00     | 0,00      | 0,00     | 18 617,06  | HAO timlón    |                     |
| 401                         | 25             | 22,00         | 1 360,14      | 29 923,07  | 0,00      | 0,00     | 0,00      | 0,00    | 0,00     | 0,00      | 0,00     | 29 923,07  | HAO timlón    |                     |
|                             |                |               |               | 360 221,82 |           |          | 47 867,96 |         |          | 18 287,49 | 0,00     | 426 377,27 |               |                     |
|                             | Summa seme     | steravtal: HJ | AO timlön     | 360 221,82 |           |          | 47 867,96 |         |          | 18 287,49 | 0,00     | 426 377,27 |               |                     |

#### Semesterbesked

Denna rapport visar aktuellt semestersaldon i dagar.

| Sparade dagar | Förskott | Obetalda dagar | Retalda dagar |
|---------------|----------|----------------|---------------|
| oparade dagar | TOTSKULL | Obelaida dagai | Detaida dagai |
| 0,00          | 0,00     | 0,00           | 0,00          |
| 0,00          | 0,00     | 0,00           | 5,00          |
| 0,00          | 0.00     | 0.00           | 2 00          |

Väljer du grundutskriften Lön - Semesterbesked detaljerad, får du ut mer uppgifter på fler kolumner:

| Betalda dagar | Obetalda dagar | Förskott | Sparade år 1 | Sparade år 2 | Sparade år 3 | Sparade år 4 | Sparade år 5 | Förfallna dagar |
|---------------|----------------|----------|--------------|--------------|--------------|--------------|--------------|-----------------|
| 10,00         | 15,00          | 0,00     | 0,00         | 0,00         | 0,00         | 0,00         | 0,00         | 0,00            |
| 0,00          | 5,00           | 0,00     | 0,00         | 0,00         | 0,00         | 0,00         | 0,00         | 0,00            |
| 4,00          | 0,00           | 0,00     | 1,00         | 0,00         | 0,00         | 0,00         | 3,00         | 0,00            |

#### Semesterskuld detaljerad per anställd

Rapporten visar detaljerad semesterskuld per anställd samt hur värdena är uträknade från aktuellt semesteravtal. Denna rapport visas när du gjort semesterårsskiftet om inställningen är enligt ovan.

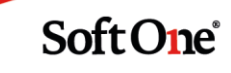